# Purchasing POINT Tickets via the Amtrak Website

Website link: https://www.amtrak.com/home.html

### Step 1

Begin on Amtrak's home page by selecting your origin and destination stops as well as your departure date, followed by your return date if you are making a round-trip purchase.

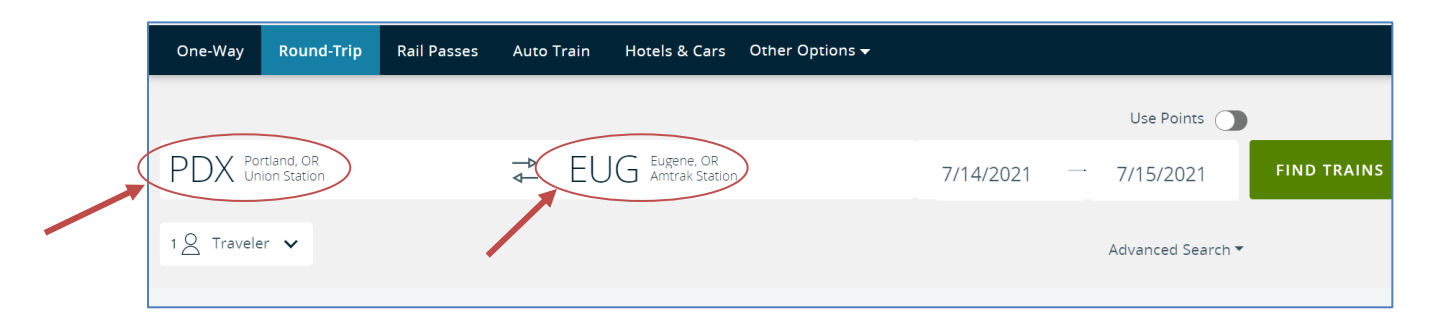

When selecting your origin and destination stops, be sure to select only stops which are served by the POINT. For example, you will want to select "Portland, OR – Union Station" from the drop-down menu instead of "Portland, OR – Greyhound Bus stop," which is not served by our buses.

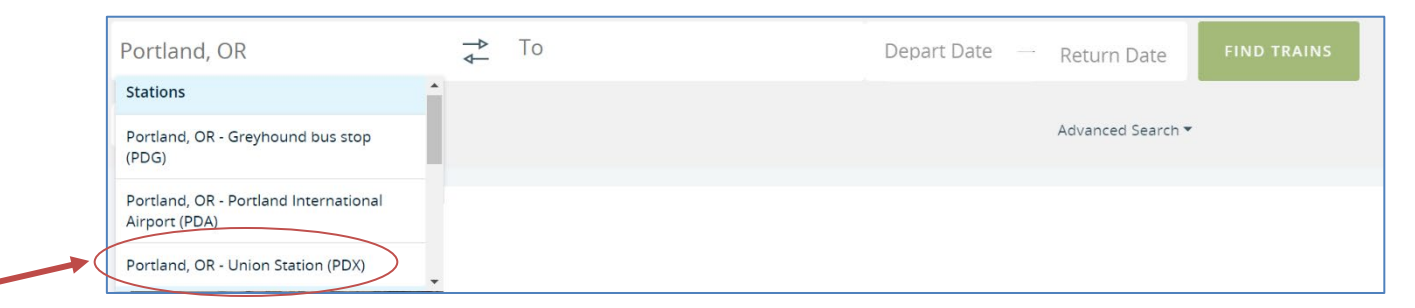

For help with selecting the correct stops, refer to the Routes and Schedules page on the POINT website:<u>https://www.oregon-point.com/route-landing/</u>.

Select the number of travelers and traveler type (Adult, Youth, Child, or Infant).

| One-Way Round-Trip                | Rail Passes | Auto Train | Hotels & Cars                   | Other Options 🗸 |           |                   |             |
|-----------------------------------|-------------|------------|---------------------------------|-----------------|-----------|-------------------|-------------|
|                                   |             |            |                                 |                 |           | Use Points 🔵      |             |
| PDX Portland, OR<br>Union Station |             | ⇒ E        | UG Eugene, OR<br>Amtrak Station |                 | 7/14/2021 | <br>7/15/2021     | FIND TRAINS |
| <br>1 A Traveler V                |             |            |                                 |                 |           | Advanced Search 🔻 |             |

From this list, you may also select from a list of applicable discounts:

| Travelers                                  |   | ^     |
|--------------------------------------------|---|-------|
|                                            |   | Clear |
| Adult<br>16+                               | - | 1 +   |
| <b>Youth</b><br>13 - 15   Traveling Alone? | _ | 0 +   |
| <b>Child</b><br>2 - 12                     | - | 0 +   |
| <b>Infant</b><br>Under 2                   | - | 0 +   |
| Discounts (j)                              |   |       |
| Traveler 1: Adult                          |   |       |
| Adult                                      |   | ~     |

| Discounts (i)               |   |
|-----------------------------|---|
| Traveler 1 Adult Adult      | ^ |
| Adult                       |   |
| Senior                      |   |
| Passenger with Disability   |   |
| Companion                   |   |
| Rail Passengers Association |   |
| Military (Active)           |   |
| Military Veteran            |   |

When you are finished, select "Find Trains."

If you require a wheelchair or other accommodations, check the box shown in the example below. Amtrak will then prompt you to answer additional questions about your traveling needs after you select "Find Trains."

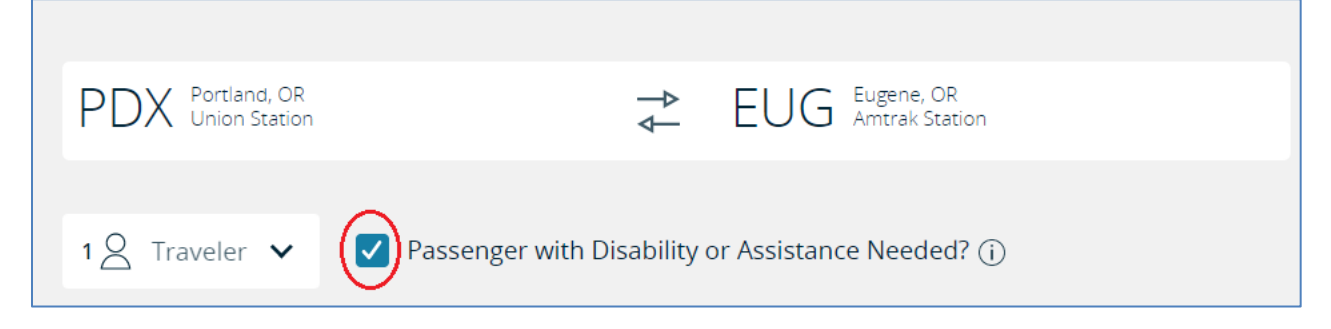

| Accessible Travel Services                                                                                                    | $\times$ |
|----------------------------------------------------------------------------------------------------|----------|
| Let us know your accessible travel needs so we can prepare for your trip.                                                                                                    |          |
| Adult * required                                                                                                    |          |
| First Name * Last Name *                                                                                                    |          |
| l have a disability.                                                                                                    |          |
| I do not have a disability, but need assistance at the station. Continue Booking                                                                                                    |          |
| I am a personal companion to passenger with a disability.                                                                                                    |          |
| l do not need assistance.                                                                                                    |          |
| Assistance Request:                                                                                                    |          |
| Amtrak trains accommodate most wheeled mobility devices in use today, including manually operated and battery powered devices. If traveling without a wheelchair but need an accessible seat, contact us at 1-800-USA-RAIL or chat with an agent. |          |

#### Step 2

Next, select which POINT bus you will ride depending on the time you would like to depart.

POINT buses on the NorthWest and Cascades Routes will always be represented by a four-digit number beginning with two fives, which will look like "55##."

POINT buses on the Eastern and SouthWest Routes will always be represented by a four-digit number beginning with an eight, which will look like "8###."

In this case, you would select the "5541 Connecting Bus" circled in red in the screenshot below:

| PDX →                     | EUG Compare Far   | es (i)             |                                           |                    | ^                     |
|---------------------------|-------------------|--------------------|-------------------------------------------|--------------------|-----------------------|
| 5541<br>Connecting<br>Bus | departs<br>7:00a  | 10% full<br>2h 20m | ARRIVES<br>9:20a<br>Details 🗸             | Coach from<br>\$22 |                       |
| 503<br>Amtrak<br>Cascades | departs<br>11:10a | 20% full<br>2h 40m | arrives<br>1:50 <sub>p</sub><br>Details ▼ | Coach from<br>\$22 | Business from<br>\$45 |

Note that if you select a trip that is not a POINT route from the list above, you may not be able to access certain features offered to POINT passengers, such as reserving space for a bicycle on the bus.

For a round-trip purchase, complete Step 2 once more for your return trip. Once you have finished selecting your departure times, select "Continue."

#### Step 3

Enter your Traveler information and select "Continue" when you are finished.

| 1 Traveler       |                       |                        |                         |
|------------------|-----------------------|------------------------|-------------------------|
| Primary Traveler |                       |                        |                         |
| Adult            |                       |                        | *- Required             |
| First Name *     | Last Name *           | Email *                |                         |
| Country Code *   | Mobile Phone Number * | Amtrak Guest Rewards # | Alert Me 🔘 Text 📄 Email |

#### Step 4

If you wish, you may reserve space for your bicycle on this page. Without a reservation, we cannot guarantee room on the bus for a bicycle. If you are not bringing a bicycle on your trip, select "Skip."

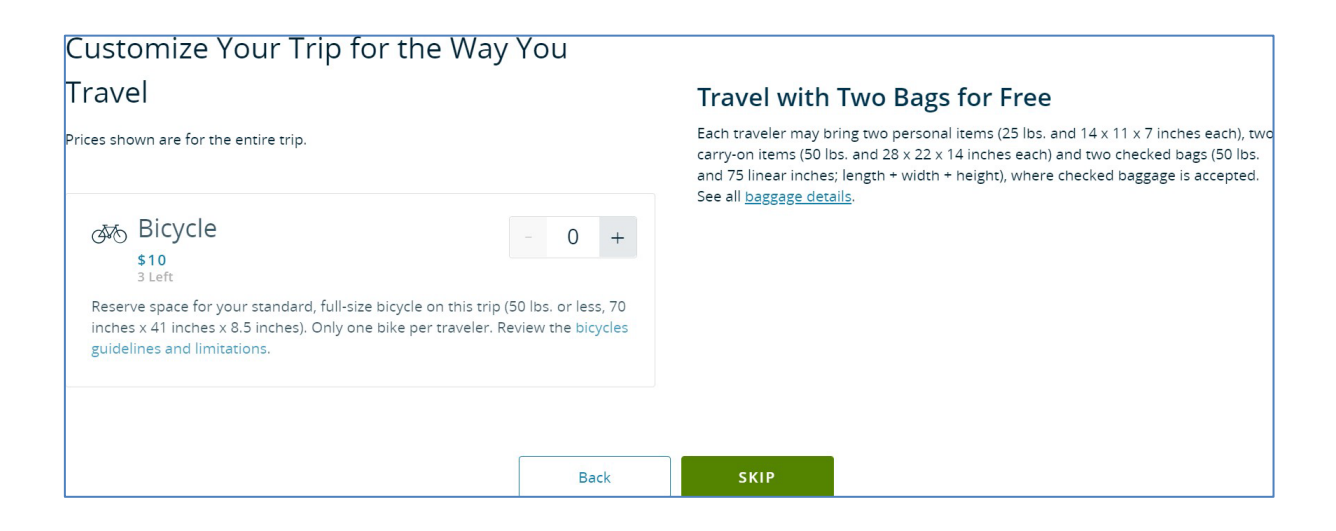

# Step 5

Enter your payment information and select "Purchase" when you are finished.

| Card Number * 🔬 Exp. (n    | m/yy) * Security Code *               |
|----------------------------|---------------------------------------|
| Name on Card *             |                                       |
| Billing Address 1 *        | Billing Address 2                     |
| City *                     | State/Province *  V ZIP/Postal Code * |
| Country *<br>United States | Add                                   |

# Step 6

Enjoy your trip on the POINT!